Apple logo & App Store are trademarks of Apple Inc., Google logo and Google Play are trademarks of Google Inc.

# 🗹 service@azdome.hk

Response in just 12 hours

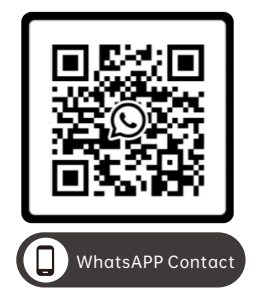

# Scan this QR code using the WhatsAPP camera to add me on WhatsAPP

| Product          | T | Car Dashcam                                    |
|------------------|---|------------------------------------------------|
| Manufacturer     | I | Dong Guan KAKA Electronic Technology Co., Ltd. |
| Address          | I | No.395,HuanshiEast Road Shitanpu Tangxia Town  |
|                  |   | Dongguan CN. 518000                            |
| Product Warranty | I | One-Year Limited Warranty                      |
| Customer Support | T | service@azdome.hk                              |

www.azdomes.com

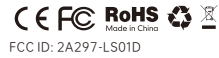

V20230520

# **Owner's Manual**

M300S

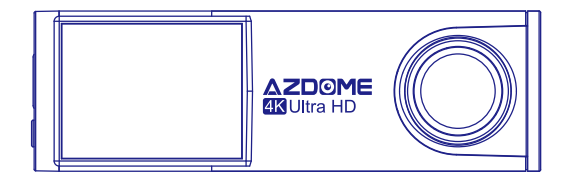

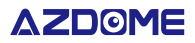

# •» ENGLISH INDEX

| 1.English  |  |
|------------|--|
| 2.Deutsch  |  |
| 3.Français |  |

# •» ENGLISH INDEX

| Important Safety Information |
|------------------------------|
| Warranty and Support04       |
| Packing List                 |
| Specification                |
| Getting Started              |
| Camera Overview              |
| Installation10               |
| Calibrate Date/Time13        |
| Format Micro-SD Card17       |
| General Setting              |
| Photo Size                   |
| Video Resolution             |
| Loop Record ······ 17        |
| WDR                          |
| Audio Recording18            |
| G-Sensor18                   |
| Language18                   |
| Picture in Picture           |
| Parking Monitor19            |
| Date/Time Format             |
| Speed Unit                   |
| Volume                       |
| Boot Sound                   |
| Voice switch                 |
| Voice command ······ 20      |
| Frequency ······21           |
| Mirror Rear Camera           |
| Vertical Flip Rear Camera    |

| GPS Information                         |
|-----------------------------------------|
| Plate Number                            |
| Remaining Time of Recording             |
| Video Stamps ······ 22                  |
| Timezone Setting                        |
| Date/Time ····· 22                      |
| Free Space 22                           |
| Format SD Card 22                       |
| WiFi Name                               |
| WiFi Password ····· 23                  |
| Default Settings                        |
| Firmware Version                        |
| Playing and Managing Videos 23          |
| Managing videos in Wi-Fi                |
| Managing videos by Micro-SD card reader |
| AZDOME GPS Player                       |
| Update Firmware                         |
| Voice Prompts                           |
| FAQ                                     |
| Notice                                  |

# Important Safety Information

Thank you for purchasing this AZDOME dashcam. This instruction manual contains information on how to operate your dashcam.

Before using your dashcam, we recommend that you read through this manual to ensure correct usage.

To improve the performance of the product, the contents of this manual are subject to change without prior notice.

# · Do not disassemble, repair, or modify the product yourself.

Doing so may cause fire, electric shock, or malfunction. For internal inspection and repair, contact the service center.

# • If any foreign matter gets inside the product, detach the power cord immediately.

Contact the service center for repair.

#### ·Do not adjust the product while driving.

Doing so may cause an accident. Stop or park your car in a safe place before installing and setting up the product.

# $\cdot$ Do not install the product in a location where the product can interfere with the driver's field of vision.

Doing so may cause an accident.

# • Do not use a damaged or modified power cord. Only use the cords provided by the manufacturer.

Damaged or modified power cords may cause an explosion, fire,

#### or malfunction.

• **Do not operate the product with wet hands.** Doing so may cause electric shock.

• Do not install the product in an environment with high humidity, or combustible gases or liquids. Doing so may cause an explosion and/or fire.

#### · Do not leave the product near infants, children, or pets.

There is a risk of them swallowing small components, and/or their saliva may get into the product, causing an explosion due to a short circuit.

# • Do not spray water or wax directly onto the product while cleaning the inside of the car.

Doing so may cause fire, electric shock, or malfunction.

# $\cdot$ If smoke or an unusual smell is emitted from the power cord, detach the power cord immediately.

Contact the service center or your distributor.

#### ·Keep the terminals of the power cord clean.

Failure to do so may cause excessive heat and fire.

#### ·Use the correct input voltage.

Failure to do so may cause explosion, fire, or malfunction.

# · Plug in the power cord firmly so that it cannot easily be disconnected.

Failure to do so may cause fire.

#### · Do not cover the product with any material.

Doing so may cause external deformation of the product or fire. Use the product and peripherals in a well-ventilated location.

# Warranty and Support

The AZDOME dash cam comes with a full 12 months warranty. If you have any questions regarding your product, please do not hesitate to contact us via Amazon or drop us an email at service@azdome.hk. Queries are typically answered within 12-24 hours.

AZDOME is firmly committed to always improving our products, services, and user experience. If you have any thoughts on how we can do even better, we welcome your constructive feedback and suggestions.

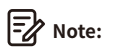

1. A 64GB microSD card is provided with the AZDOME dashcam when you purchase the product. Be sure to format your microSD card with your dash cam for the first time use.

2. Please ALWAYS connect with power when using. As it is built in Super Capacitor (Only has a 1mAh Lithium Metal Battery used to memorize time).

# PackingList

Check the box for each of the following items before installing the dash cam.

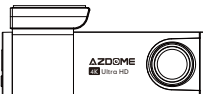

Front dash cam

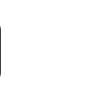

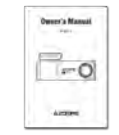

Double-sided tape for the Mounting ×1

Electrostatic sticker x2

User Manual x 1

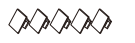

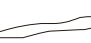

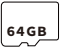

Cable clips x 5

Pry tool x 1

Micro SD Card x 1

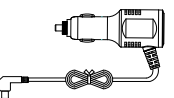

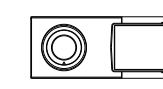

Micro USB car charger  $(3.5m/12ft) \times 1$ 

Rear camera (6M/20ft) $\times$ 1

# Note:

• To improve the performance of the product, the contents of this manual are subject to change without prior notice.

# Specification

| Model                     | M300S                                                                                                    |
|---------------------------|----------------------------------------------------------------------------------------------------|
| Aperture                  | F=1.8                                                                                                    |
| Color                     | Black                                                                                                    |
| Language                  | English / 日本語 / Deutsch / Français /<br>Español / Italiano / Русскии.etc                                 |
| Memory                    | Class 10 or above, high-speed U3 Micro-<br>SD Card                                                       |
| Photo Resolution          | 12M/10M/8M/5M/3M/VGA                                                                                     |
| Video Code                | H.265(4K), H.264                                                                                         |
| Photo Format              | JPG                                                                                                    |
| Video Compression<br>Mode | MP4                                                                                                    |
| Video Resolution          | -3840x2160 25P + 1920x1080 25(Default)<br>-2560x1440 30P + 1920x1080 30<br>-1920x1080 30P + 1920x1080 30 |
| GPS Track                 | Built-in                                                                                                 |
| WiFi                      | Built-in (2.4GHz / 5GHz Dual band)                                                                       |

| USB Port              | Charging and Storage |
|-----------------------|----------------------|
| Power Interface       | 5V/2.5A              |
| Operation Temperature | -20°C to 70°C        |
| Storage Temperature   | -30°C~ +85°C         |

### Getting Started

# $\Box^{(j)}$ Tips Please read and understand tips before operating.

Setting Date & Time: Please calibrate the date/time based on your location under the TIME ZONE SETTING by going to APP system settings menu, please refer to page EN-13
Before first time use, you MUST format the memory card in the camera to prevent any errors and for smooth operation, please refer to page EN-17

• Make sure to always keep the camera plugged into power, because camera's adapts super capacitor, if no power supply dash cam can't power on.

•You will need to insert a Micro-SD card before you can start recording. Please insert only a brand name Class-10 or above higher speed Micro-SD card.

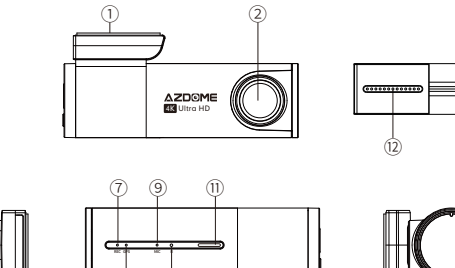

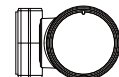

# # Description

(3) (4)

6

1 Sticker Mount

2 Front Camera

3 Micro-SD Card Slot

#### Micro USB Charging Port 4

(8) (10)

WiFi Key

Short Press 3 times in a row to shift between from 2.4GH TO 5GHZ.

-Press and Hold for 3 seconds to turn on/off WiFi

5 -Press once to shift from "Charge Mode" to "Storage Mode" when connected to USB Cable that can transfer data(NOT INCLUDED)

-Press and Hold for 10 seconds to Format Micro-SD Card and set to default settings

| <ul> <li>6 Rear Camera Slot (AV-IN)</li> <li>7 Recording LED Indicator</li> <li>8 GPS LED Indicator</li> <li>9 Mic-phone</li> <li>10 Reset Button</li> <li>11 Speaker</li> <li>12 Rear Camera</li> </ul> |    |                          |
|----------------------------------------------------------------------------------------------------|----|--------------------------|
| <ul> <li>7 Recording LED Indicator</li> <li>8 GPS LED Indicator</li> <li>9 Mic-phone</li> <li>10 Reset Button</li> <li>11 Speaker</li> <li>12 Rear Camera</li> </ul>                                     | 6  | Rear Camera Slot (AV-IN) |
| 8       GPS LED Indicator         9       Mic-phone         10       Reset Button         11       Speaker         12       Rear Camera                                                                  | 7  | Recording LED Indicator  |
| 9       Mic-phone         10       Reset Button         11       Speaker         12       Rear Camera                                                                                                    | 8  | GPS LED Indicator        |
| 10     Reset Button       11     Speaker       12     Rear Camera                                                                                                    | 9  | Mic-phone                |
| 11   Speaker     12   Rear Camera                                                                                                    | 10 | Reset Button             |
| 12 Rear Camera                                                                                                    | 11 | Speaker                  |
|                                                                                                    | 12 | Rear Camera              |

| LED    | Color           | Status                            |
|--------|-----------------|-----------------------------------|
| ENV:F: | (((•            | WiFi ON                           |
| SWIII  | (î•             | WiFi OFF                          |
| ⑦REC   | Blingking       | Recording                         |
|        | 🔴 Solid         | Connecting to power               |
|        | Bliking Rapidly | Updating firmware                 |
| ®GPS   | Solid           | Receiving GPS signal successfully |
| 12Rear | 🕳 Solid         | Rear Camera connected             |

#### Installation

Install the front camera behind the rear view mirror. Install the rear camera at the top of the back windshield. Remove any foreign matter and clean and dry the windshield before installation.

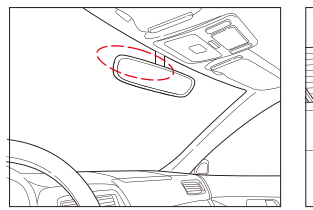

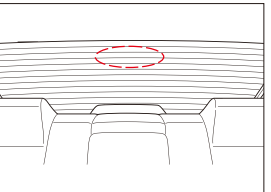

1. Turn off the engine, gently push the card into the slot until it locks into place.(Please using class 10 or above high-speed U3 micro-SD card)

2. Find a suitable place on windshield where don't obstruct the driver's field of vision and remove any foreign matter and clean and dry the windshield before installation. Tear off the protective layer of the electrostatic sticker and adhere the electrostatic sticker to the windshield to prevent mark/glue on your windshield after removing it.

3. Peel off the protective film from the double-sided tape and attach the front camera to the electrostatic sticker. Adjust the angle of the lens by rotating the body of the front camera.

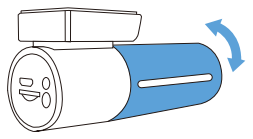

4. Peel off the protective film from the double-sided tape and attach the rear camera to the rear windshield. Adjust the angle of the lens by rotating the body of the rear camera, connect the front camera and the rear camera.

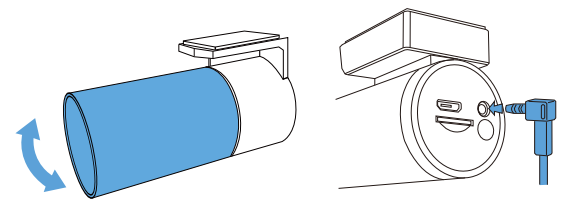

5. Use the pry tool to lift the edges of the rubber window sealing and molding and tuck in the rear camera connection cable.

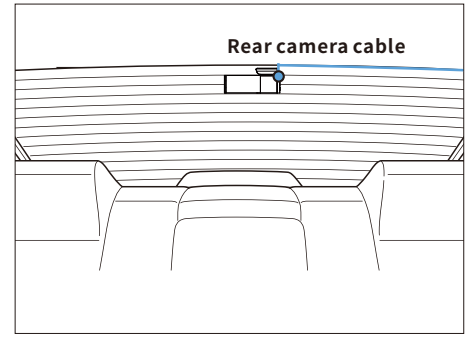

6. Plug the cigarette lighter power cable into the cigarette lighter socket and the front camera. Use the pry tool to lift the edges of the windshield trim/molding and tuck in the power cord.

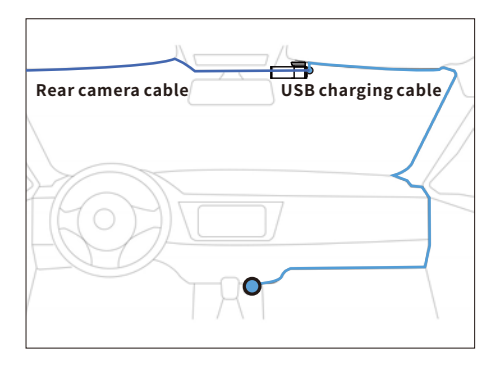

7. Turn on the engine. The dashcam will power up and start recording. Video files are stored on the microSD card.Turn off the engine. The dashcam will automatically stop recording and power down.

detachable cover

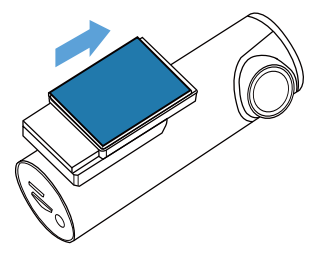

### Calibrate Date/Time

AZDOME M300S is built-in GPS, need to set Timezone first in APP so that the video date/time stamp will be correct.

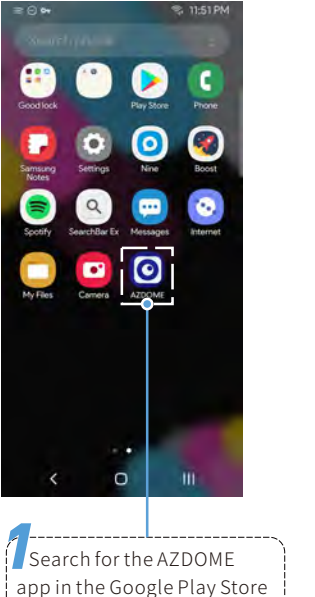

or Apple App Store and install it on your smartphone.

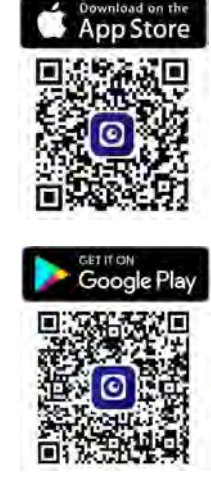

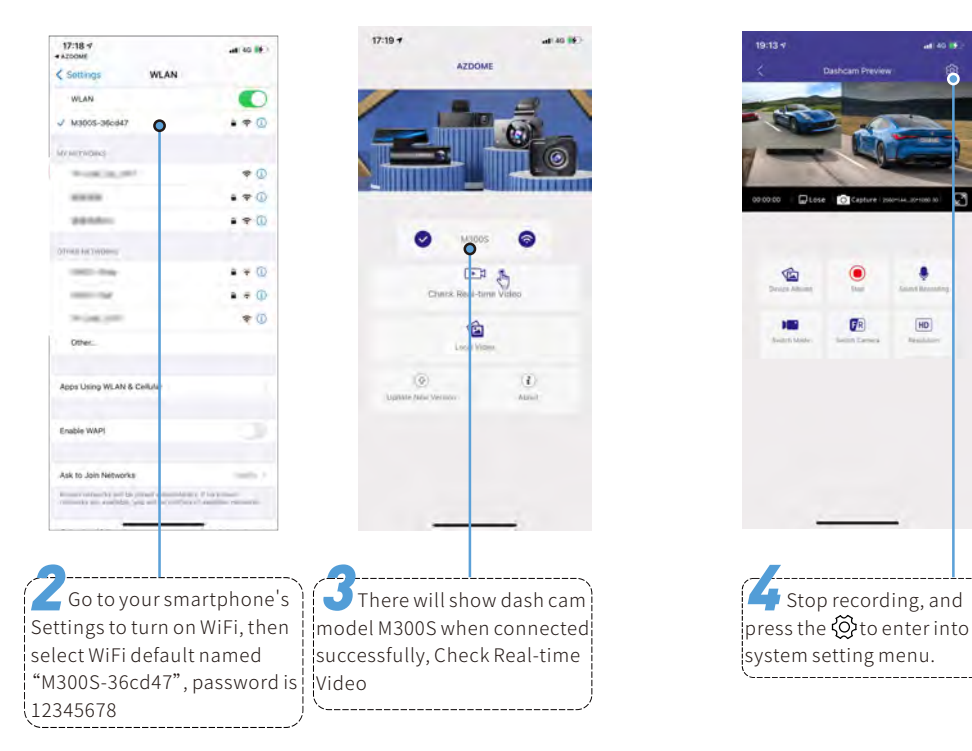

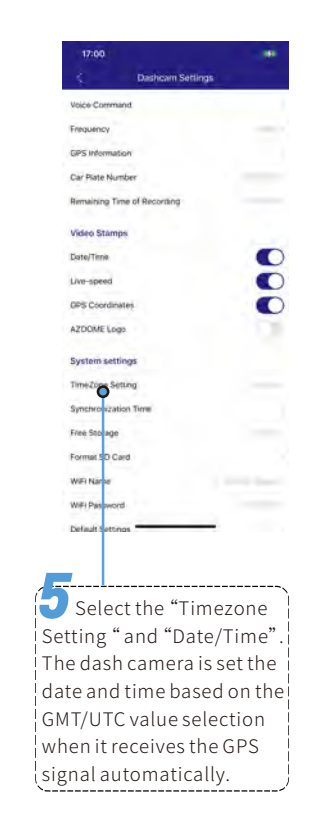

-----

8

HD

Sec.44

Dashcam Preview

Capture Dearture 2000-144\_20-100

(R

1

| USA Time Zones        | When Daylight<br>Savi-ngs Ends<br>Nov - March | When Daylight<br>Savi-ngs Begins<br>March - Nov |
|-----------------------|-----------------------------------------------|-------------------------------------------------|
| Hawaii                | GMT (-                                        | 10:00)                                          |
| Alaska                | GMT (-9:00)                                   | GMT (-8:00)                                     |
| Pacific Time<br>Zone  | GMT (-8:00)                                   | GMT (-7:00)                                     |
| Mountain Time<br>Zone | GMT (-7:00)                                   | GMT (-6:00)                                     |
| Central Time<br>Zone  | GMT (-6:00)                                   | GMT (-5:00)                                     |
| Eastern Time<br>Zone  | GMT (-5:00)                                   | GMT (-4:00)                                     |

| UK Time Zones | British Summer Time | British Winter Time |
|---------------|---------------------|---------------------|
|               | GMT/UTC+1           | GMT/UTC $\pm$ 0     |

# Note

- •Wi-Fi Direct lets you directly connect your smartphone to your dashcam via Wi-Fi within a range of 10ft/3m.
- The AZDOME is available for devices running Android 5.0 and higher, or iOS 9.0 and higher.

## Format Micro-SD Card

There are two ways to format Micro-SD card

a. Press and hold WiFi button for 10 seconds to format and default settings, you will hear sound "di" when format successfully.

b. Please connect to AZDOME APP, using the function menu named "Format" to do.

# General Setting

#### Photo Size - 12M/ 10M(Default)/ 8M/ 5M/ 3M/ VGA

Here you can choose your desired photo resolution. Higher the resolution better the pixel resolution for captured image.

### **Video Resolution**

Allow to choose the desired video resolution and fps(frames per second). Higher resolution and fps videos result in smoother videos, but also take more storage space. -3840x2160 25P+1920x1080 25(Default) -2560x1440 30p+1920x1080 30 -1920x1080 30p+1920x1080 30

### Loop Record — 1min/3mins(Default)/5mins/Off

Allow the dash-cam to continuously record. Please notice: the dash-cam will keep deleting the oldest files automatically when memory card gets full so that it can keep recording over and over. Here select the length of video file for the loop recording.

#### WDR - On(Default)/Off

Wide Dynamic Range (WDR) improves the exposure by taking the combinations of over exposed and under exposed image into one robust wide range of lighting with higher depth image.

#### Audio Recording - On(Default)/Off

AZDOME has built-in microphone to record audio with video. You can choose to record mute video by choosing OFF.

#### G-Sensor — Off/ High/ Medium(Default)/ Off

H-Sensor is a 3-axis impact gravitational accelerometer which is designed to detect physical and gravitational forces on the camera.While Video is Being Recorded: In the event when G-Sensor is triggered due to physical or gravitational impact force on the camera, the current loop cycle length of video file will be locked so it will NOT be deleted by loop cycle function.

#### Language

This setting allows you to choose your language setting for camera's firmware.

#### **Picture in Picture**

-Front Camera: APP ONLY show the front camera image
-Rear Camera: APP ONLY show the rear camera image
-Front(Big)+Rear(Small): The front camera image is the primary image, rear camera is the secondary image
-Front(Small)+Rear(Big): The front camera image is the secondary image, rear camera is the primary image

#### **Parking Monitor**

This function menu will be shown when connected to 3-lead hard-wire kit.

-Off: The dashcam will also power off when the car power off -Time-Lapse Parking Mode: The function is Time-lapse Parking Monitor(1 seconds 1 frame per second), if ON

•When you turn OFF the car's engine and turn the key to the lock position. Then the camera will STOP the loop recording and it will go into the Time-lapse Parking Monitor recording mode automatically.

While this Time-lapse Parking Monitor is being recorded, If someone hits your car, then the camera will lock the Time-lapse Parking Monitor recording files, then saved in EMR folder of Micro SD card > then go on Time-lapse Parking Monitor recording.
Now when you start your car for the next time, the camera will automatically STOP the Time-Lapse Parking Mode. Then it will go into normal video mode automatically to start the continuous video recording.

Note: when playback the Time-Lapse Parking Mode video files plays at faster speed.

-Impatct Detection Parking Mode: If set ON, when you turn OFF the car's engine and turn the key to the lock position, the dashcam will also power off, but if someone hits your car, the dashcam will turn on to recording for 1 minutes and saved in EMG folder of Micro SD card, then dash cam power off.

#### Date/Time Format

Thie feature allows you to select the date format.

#### Speed Unit — KM/H(Default)/MPH

You can choose desired speed option stamp to be displayed and recorded on video stamp based on your selection.

#### Volume - Low/Medium(Default)/High/Off

This feature allows you to set the volume level for the boot sound volume, prompt volume through camera's internal built-in speaker.

#### **Boot Sound**

This feature allows you to turn  $\mathsf{ON}/\mathsf{OFF}$  camera button's beep sound.

#### Voice switch - On(Default)/ Off

ONLY support English: turn on WiFi, take picture, turn off recording, turn off WiFi, open recording, lock the video

#### Voice command

Say a command, but ONLY support English

- · To turn on WiFi, say Turn on WiFi
- · To take a picture, say Take picture
- · To stop recording, say Turn off recording
- · To turn off WiFi, say Turn off WiFi
- · To start recording, say Open Recording
- $\cdot\,$  To lock the current video files to prevent from deleting, say Lock the video

#### Frequency - 50HZ/60HZ(Default)

Here you should choose the frequency accordingly to your power supply specification used in your country based on your geographical location.

#### **Mirror Rear Camera**

This feature works only on the rear camera image.

On: The image of the rear camera is as same as in the rear mirror, what's on the left in reality-> it's on the right of the dash cam screen;

Off: The rear camera image is as same as what you see, what's on the left in reality- it's on the left of the dash cam screen.

#### Vertical Flip Rear Camera

This feature will allow you to flip your video 180 degree so you can still have a correct side of image when the camera is mounted upside-down.

#### **GPS Information**

APP will show the status of longitude, latitude, live speed, satellite number.

#### **Plate Number**

This feature will allow you to insert custom vehicle ID or Driver ID to be stamped on video.

#### **Remaining Time of Recording**

This feature will allow you to check the remaining time recording of inserted memory card into the dash cam.

#### Video Stamps

This feature menu allows you to choose your choice of stamps for the bottom of the video. By default they are aloo ON.

#### **Timezone Setting**

-UTC/GMT -8:00 (Default) -UTC/GMT -12:00 to UTC/GMT +12:00 Here you can choose your desired or local time zone setting based on UTC/ GMT value. Please make sure to adjust time zone setting, please refer to page EN-13 Go to https://www.timeanddate.com/time/map/ to find out your Correct GMT (Greenwich Mean Time) value.

### Date/Time

It will Synchronize the phone system date/time.

### Free Space

Free Space in the Micro-SD card.

#### Format SD Card

This feature will allow you to format inserted memory card, all the data will be deleted.

#### WiFi Name

Here you can change the WiFi Name in APP, the dashcam's default SSID: M300S-\*\*\*\*\*

M300S is built in 2.4G and 5GHz Dual-frequency WiFi module, the default value is 5G.

If your phone can't search M300S WiFi, it meas your phone ONLY support 2.4GHZ band, Short Press 3 times WiFi button in a row to shift to 2.4GHZ.

#### WiFi Password

Here you can change the WiFi Password in APP, the default password: 12345678

### **Default Settings**

Here you can restore all the settings to factory default settings.

### **Firmware Version**

Here you can check the current firmware version installed on your camera. You will need this information in the future to check if newer version of firmware is available.

# Playing and Managing Videos

### Managing videos in Wi-Fi

1.Search for the AZDOME app in the Google Play Store or Apple App Store and install it on your smartphone

2. "Pair" your smartphone with the AZDOME dash cam via Wi-Fi Direct:

a. Power on the engineer the dash cam will power on and  $\mathsf{WiFi}$ 

will ON automatically.Choose your AZDOME dashcam from the phone WiFi network list. The dashcam's default SSID begins with its model number (e.g. M300S-\*\*\*\*\*\*, password 12345678). b. Go to dash cam preview interface. Press the "Device Album" to get Photo, Video, Emergency files.

c.You also can select files to download into your smartphone, please find these downloaded files in APP original interface menu named "Local Video"

d.You can playback the video or edit the video files.

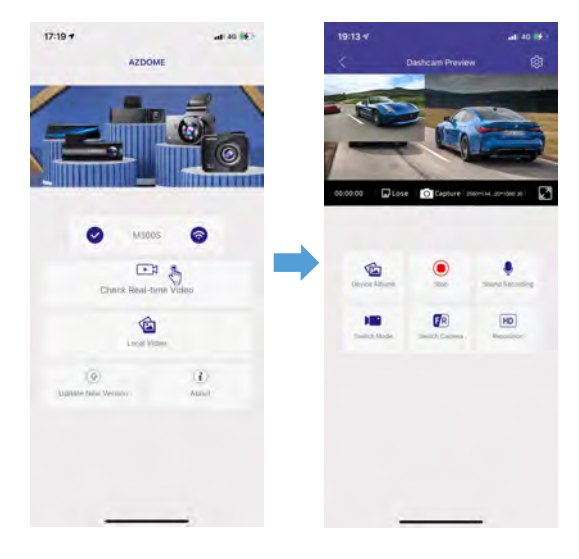

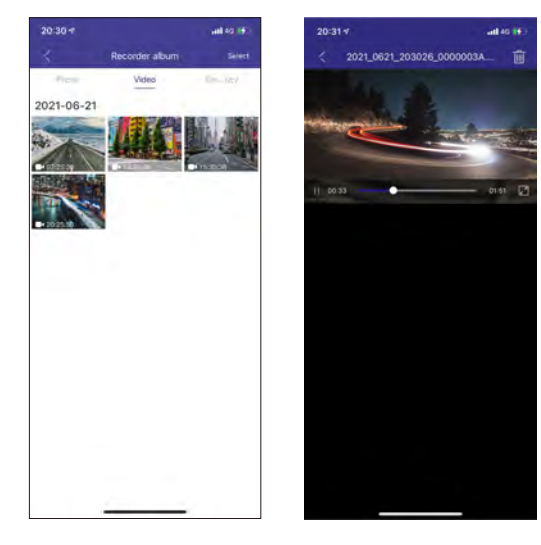

#### Managing videos by Micro-SD card reader

 Please remove the Micro SD card from camera and insert it directly in your laptop if you have a Micro SD Card slot (otherwise please using a Micro SD Card reader).
 You should be able to see drive "D" or "E" or other name depending on the pre-installed hard drives. Once you find the added flash drive, double click in it, then you will see the file folders- Movie / EMR / Photo

Movie: The loop recording video files that can be overwritten. EMR: The video file will be locked so it will NOT be deleted by loop recording function.

#### Photo: The photos

Then simply double click on the video to play them.

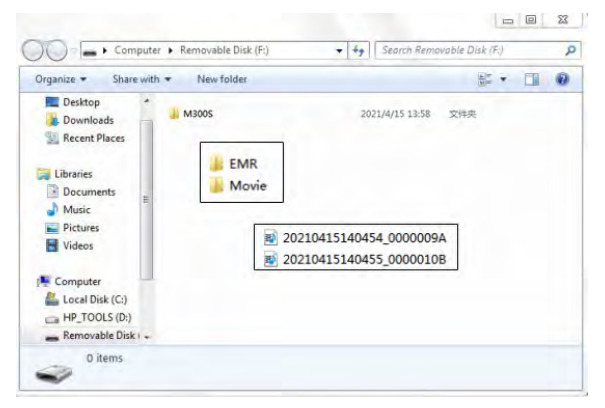

File named \*\*\*\*\*\*\*\*A=Front dash cam video file File named \*\*\*\*\*\*\*B=Rear camera video file

# •» AZDOME GPS Player

1. Plase go to our official website

www.azdomes.com/pages/support to download the AZDOME Player(For Windows or macOS) 2. Install the AZDOME Player in your computer. (Note: Please close or ignore the prompt of the anti-virus software, we confirm that it will not bring any security impact to your computer.)

3. Take off the memory card from the dashcam and insert it to your computer.

4. There are two ways to play video.

A, Click File-Open icon to choose the folder which you want to play, click to start play. (Note that you can ONLY select one folder to play and see no video files)

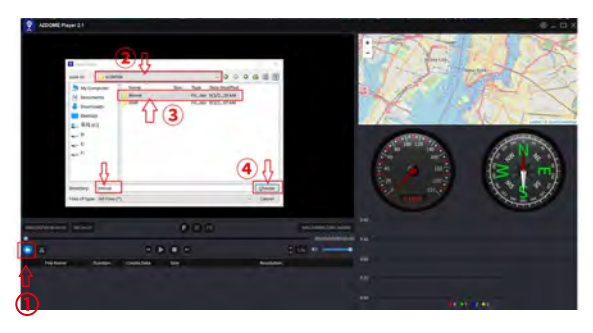

B, Seclect from "My Computer" and find the memory card disk, choose the video file you want to play, you can drag and drop the file directly to the player. You can get the GPS information on the player.

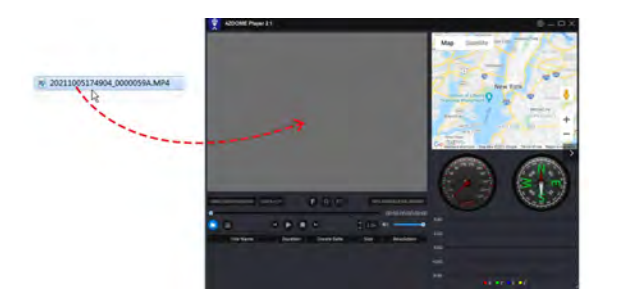

#### Customer Servcie Center : service@azdome.hk

### Update Firmware

If you get stuck with any settings and want to update to the latest firmware

1.Please download the firmware file in

#### www.azdomes.com/pages/support

2.Copy the firmware file named "FW96670.bin" to Micro SD card and insert Micro-SD card to dash cam;

3.Connect to power, then the red light will be flash rapidly, it will take 30-40 seconds to update. The dash cam will power on automatically and says "WiFi is ON" when update successfully.
4. Press and hold WiFi button for 10 seconds to format the Micro SD Card in dash cam, otherwise the dash-cam will update again when next power on.

## Voice Prompts

| Voice                  | Description                                                                                           |
|------------------------|----------------------------------------------------------------------------------------------------|
| Emergency Video        | The current file will be saved and locked in EMR folder of Micro-SD card                              |
| WiFiON                 | WiFi is on                                                                                            |
| WiFi OFF               | WiFi is off                                                                                           |
| Storage Card Exception | The Micro-SD card meets problems                                                                      |
| Storage Mode           | When connected to USB cable (not<br>included) , dash cam becomes a<br>storage disk the can read files |
| Charge Mode            | When connected to USB cable (not included), dash cam is charging                                      |
| Sound as "Click"       | Taking photo                                                                                          |
| Format Successfully    | Format memory card successfully                                                                       |
| Format Faild           | Format memory card failed                                                                             |
| Rear Camera Connected  | Rear camera connected to dashcam successfully                                                         |

| Rear Camera<br>Disconneted | Rear camera connected to dashcam<br>faild |
|----------------------------|-------------------------------------------|
| Memory Card is Full        | Too much video files to delete            |
| Two point four G WiFi      | 2.4GHZ WiFi Mode                          |
| Five G WiFi                | 5GHZ WiFi Mode                            |

# •» FAQ

Q:I can't get live video on AZDOME APP, what should I do? If can't get live-video on APP, please turn off cellular data of AZDOME APP,

take iPhone and Google phone(Android 12) for example. Technical Service : service@azdome.hk

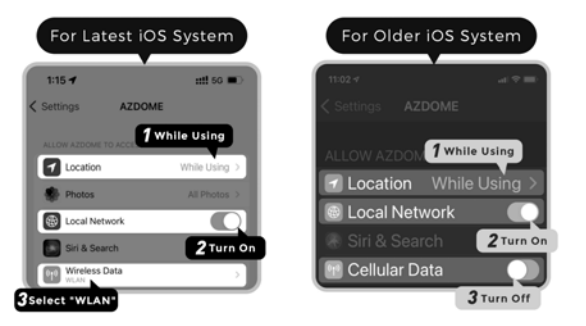

| Aiplane mode 🛧                 |              |                    | 歯間な(2)84% 🔳)           |            |
|--------------------------------|--------------|--------------------|------------------------|------------|
| 8:12 AM<br>Friday, November 20 |              |                    | 1                      | 0          |
| ((:-                           | *            | 8                  | 슈                      | 2          |
| Wi-Fi                          | Bluetooth    | Flashligh          | Airplane mode          | Silent     |
| 0                              | ((*))        | 11                 | $\odot$                | R          |
| Auto-rotate                    | Huawei Share | Mobile data        | Location               | Screenshot |
| 3                              | ( )          | •                  | G                      | N          |
| Eye comfort                    | Hotspot      | Screen<br>recorder | Wireless<br>projection | NFC        |

M300S is built in 2.4G and 5GHz Dual-frequency WiFi module, the default value is 5G.

If your phone can't search M300S WiFi, it meas your phone ONLY support 2.4GHZ band, please Short Press WiFi button for 3 times in a row to shift to 2.4GHZ.

# Notice

**C** € This product complies with the radio interface requirements of the European Community.

This symbol means the product must not be discarded as household waste, and should be delivered to an appropriate and recycling helps protect natural resources, human health and the environment. For more information on disposal and recycling of this product, contact your local municipality, disposal service, or the shop where you bought this product. Changes or modifications not expressly approved by the

party responsible for compliance could void the user's authority to operate the equipment.

This equipment has been tested and found to comply with the limits for a Class B digital device, pursuant to Part 15 of the FCC Rules. These limits are designed to provide reasonable protection against harmful interference in a residential installation. This equipment generates, uses and can radiate radio frequency energy and, if not installed and used in accordance with the instructions, may cause harmful interference to radio communications. However, there is no guarantee that interference will not occur in a particular installation.

If this equipment does cause harmful interference to radio or television reception, which can be determined by turning the equipment off and on, the user is encouraged to try to correct the interference by one or more of the following measures:

- -- Reorient or relocate the receiving antenna.
- -- Increase the separation between the equipment and receiver.
- -- Connect the equipment into an outlet on a circuit different

from that to which the receiver is connected.

-- Consult the dealer or an experienced radio/TV technician for help.

This device complies with Part 15 of the FCC Rules.

Operation is subject to the following two conditions: (1) this device may not cause harmful interference, and (2) this device must accept any interference received, including interference that may cause undesired operation.

This equipment complies with FCC radiation exposure limits set forth for an uncontrolled environment. This equipment should be installed and operated with a minimum distance of 20cm between the radiator & your body. This transmitter must not be co-located or operating in conjunction with any other antenna or transmitter.